## Regarding the Submission of Master's Theses

## <u>X It cannot be corrected or replaced after submission.</u> <u>Please check the following again.</u>

□ Check all the items in the checklist and make sure there are no mistakes.
 → You can download the checklist from "Resources".

□ Is it in PDF file format?  $\rightarrow$  If you are unsure, please refer to Attachment 2.

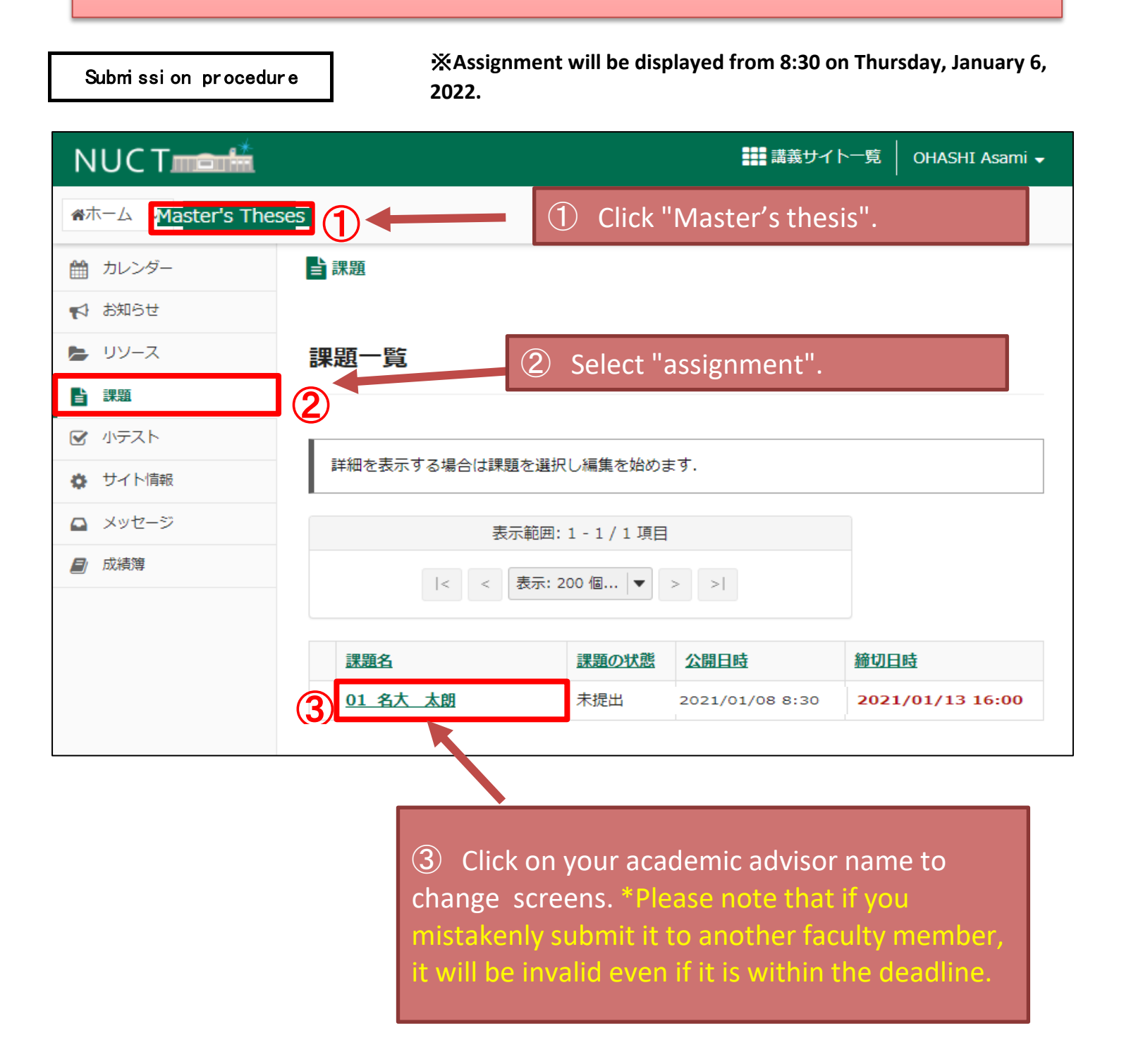

| ■ 課題                       |                                                     |  |  |  |  |
|----------------------------|-----------------------------------------------------|--|--|--|--|
| 例題課題を提出                    |                                                     |  |  |  |  |
| 添付ファイルを追加し, 一番下のボタンを選択します. |                                                     |  |  |  |  |
| タイトル                       | 01名大 太郎t                                            |  |  |  |  |
| 締切日時                       | 2021/01/13 16:00                                    |  |  |  |  |
| 再提出回数の上限                   | 0                                                   |  |  |  |  |
| 課題の状態                      | 未提出                                                 |  |  |  |  |
| 採点方法                       | 採点しない                                               |  |  |  |  |
| 教員による修正日時                  | 2020/11/25 14:35                                    |  |  |  |  |
| 説明<br>課題の追加情報 :            |                                                     |  |  |  |  |
| 添付ファイルはありません               | ④Upload your master's thesis from "File selection". |  |  |  |  |
| 提出                         | * Only one PDF file can be submitted.               |  |  |  |  |
| 添付ファイル                     |                                                     |  |  |  |  |
| 添付ファイルはありません               | 4                                                   |  |  |  |  |
| ファイルを選択してください              | ファイルの選択ファイルが選択されていません                               |  |  |  |  |

| 提出                                                          |                                                                         |
|-------------------------------------------------------------|-------------------------------------------------------------------------|
| 添付ファイル                                                      |                                                                         |
| ☑ <u>040000000 経済一郎.pdf</u> (224 KB; 2020/11/25 15:02       | ) 削除                                                                    |
| ファイルを追加したい場合はこちら ファイルの選択 ファイ                                | しが選択されていません                                                             |
| □ 宣誓:課題に取り組む際,誰かに手伝ってもらったことはなく<br>(課題を提出するためには回答しなければなりません) | , 誰かの課題を手伝ったこともありません.                                                   |
| 提出 ブレビュー ドラフトを保存 キャンセル                                      | 5                                                                       |
| 課題の保存もしくは提出を忘れないようにしてください!                                  | <ul><li>⑤After uploading the file, check</li><li>✓ the oath .</li></ul> |
| 6 Click "Submission".                                       |                                                                         |

| 提出物の確認                                              |                                                 |  |  |
|-----------------------------------------------------|-------------------------------------------------|--|--|
| ✓ あなたの課題は提出されました、 この情報が記された確認のためのメールがあなた宛に送信されます.   |                                                 |  |  |
| ユーザ:<br>ク=フサイト・                                     | 이나ASUI Acom: +场 帝宇 (20121526)<br>経済一郎 040000000 |  |  |
| クラスサイト:<br>課題:                                      | 01名大 太郎                                         |  |  |
| 提出 ID:                                              | 59ae96f4-6a25-40ce-bbde-ef72456f4605            |  |  |
| 提出日時:                                               | 2020/11/25 15:08                                |  |  |
| 提出物には次のものが含まれています:                                  |                                                 |  |  |
| 提出された添付                                             |                                                 |  |  |
| <b>04000000_経済一郎.pdf</b> (224 KB; 2020/11/25 15:02) |                                                 |  |  |

## When the submission is completed, a screen like the one above will be displayed.

A receipt email will be sent to the university email address, which will be used as a substitute for the receipt.

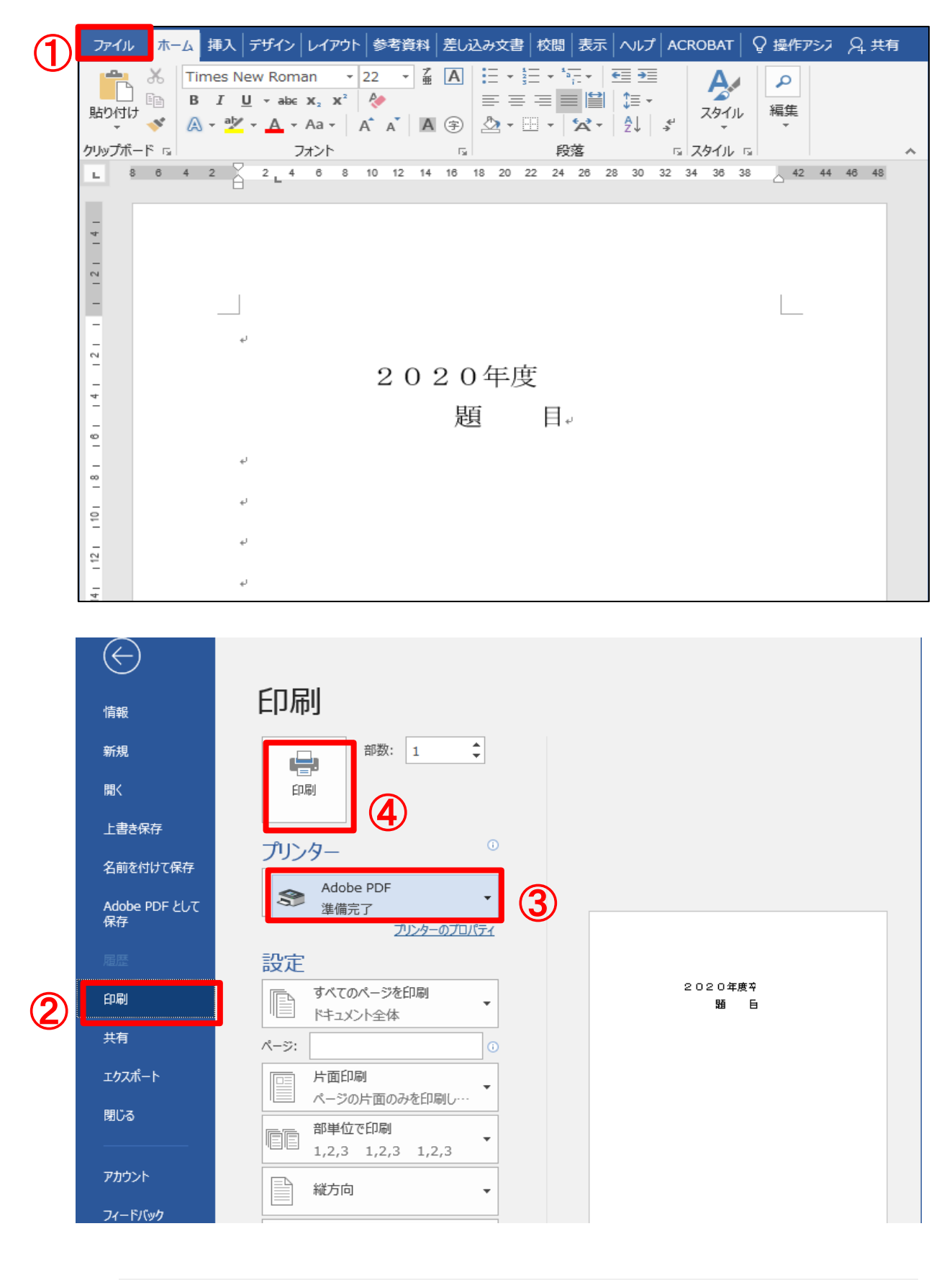

## How to save in PDF format

| ファイル名( <u>N</u> ):   | 04000000_経済一郎.pdf | $\sim$ |
|----------------------|-------------------|--------|
| ファイルの種類( <u>T</u> ): | PDF ファイル (*.PDF)  | $\sim$ |
| ▲ フォルダーの非表示          | (5) 保存(S) キャンセル   |        |